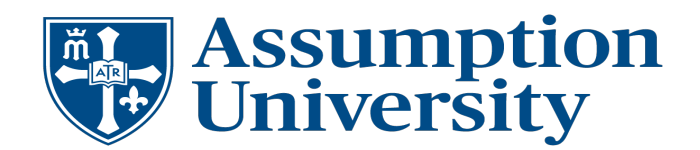

# How to Add an Authorized Party to Your Student Account

## What is FERPA and Why Does it Matter?

FERPA, or the Family Educational Rights and Privacy Act, is a federal law that protects the privacy of your student education records. This means colleges and universities cannot share your financial, academic, or personal information—even with parents or guardians—without your explicit permission

## **Need to Share Access?**

If you want someone (like a parent or guardian) to:

- View your account
- Make tuition payments on your behalf

You must authorize them through your institution's payment system — typically Nelnet Campus Commerce.

## How to Add an Authorized Party

- 1. Log in through the Student Portal at myportal.assumption.edu/portal, then navigate to the Student Account Center
- 2. On the dashboard click on the Home tab
- 3. Click the "Add Authorized Party" button
- 4. Enter required information and permissions for your authorized party
- 5. Save

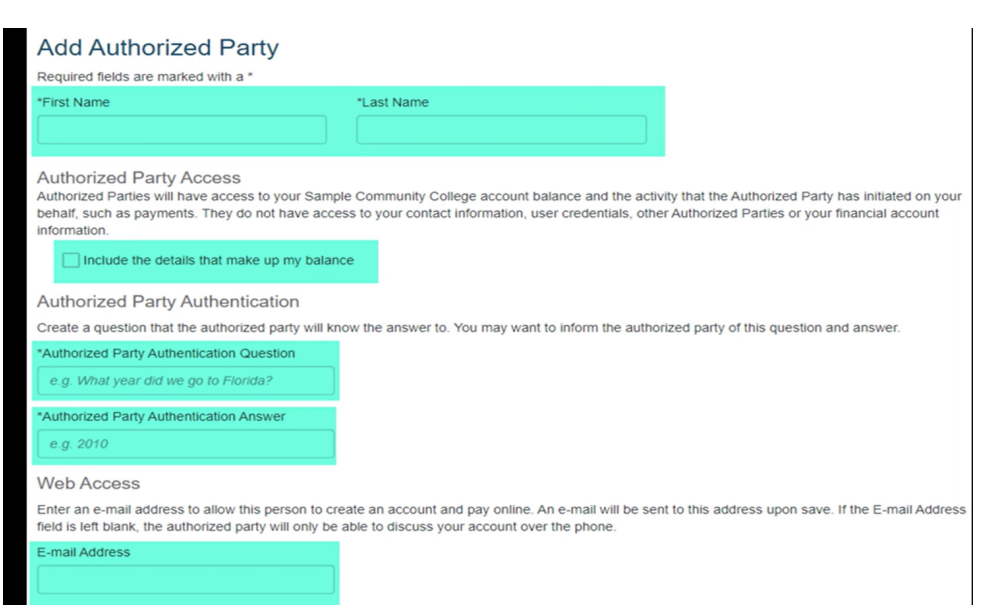

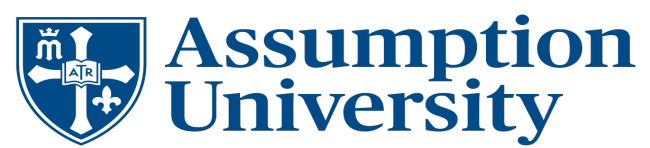

#### **Authorized Payer Email Notification:**

- The authorized payer will receive an email with instructions to create their own Nelnet account.
- Select Create Account

| Account Manager University<br>Authorized Party Invite                                                                                                    |
|----------------------------------------------------------------------------------------------------|
| Audrey Nichelson<br>Customer #: 5003615563                                                                                                    |
| Mom Nichelson:                                                                                                    |
| I have added you as an Authorized Party on my Account Manager University account. In order to view my account balance and make payments, you will need to create an online account. |
| Thank you,                                                                                                    |
| Audrey Nichelson                                                                                                    |
| Si usted tiene preguntas sobre esta correspondencia,                                                                                                    |
| llame al Servicio al cliente (800)609-8056.                                                                                                    |
| Please do not reply to this automated message. The mailbox is not monitored.                                                                                                    |

- Confirm your access by answering the security question selected by the student
- Select Next
- Will bring you to a Sign in welcome screen select Need to create a New Nelnet Account
- Complete contact and demographic information then select Next
- Will bring you to a create account page where you will select user name and password
- Select Submit

The authorized user will now be on their dashboard where they can view statements, make payments, and set up payment plans

#### **More Information**

Student authorized payer video: <u>https://vimeo.com/800610199/e64b1c0132</u>

Authorized Party video: <u>https://vimeo.com/799620895/73497c3d87</u>

#### Contact Us

Student Account Center 508-767-7351 or <a href="mailto:studentaccounts@assumption.edu">studentaccounts@assumption.edu</a>

Nelnet 1-800-609-8056